# 保險費繳納方式:

### 一、轉帳代繳:

1.存款帳戶:

請填寫「新增委託轉帳代繳全民健康保險費約定書」,並攜帶存摺、印鑑及存戶和被保險人身 分證正本,至金融機構辦理帳戶自動扣繳全民健康保險保險費。

2.信用卡:(是否需支付手續費請洽各發卡機構)

請洽開辦本項服務金融機構(開辦信用卡約定代繳全民健康保險保險費之金融機構一覽表), 填寫「新增委託轉帳代繳全民健康保險費約定書(信用卡版)」,辦理信用卡自動扣繳全民健 康保險保險費。

### **二、金融機構臨櫃繳費:**

您可持健保費繳款單,至代收全民健康保險保險費之金融機構繳費。

健保署委託代收(繳)全民健康保險保險費之金融機構

| 臺灣銀行     | 合作金庫銀行   | 臺灣中小企業銀行 | 第一商業銀行   | 華南商業銀行     |
|----------|----------|----------|----------|------------|
| 彰化商業銀行   | 台北富邦商業銀行 | 中國信託商業銀行 | 臺灣土地銀行   | 兆豐國際商業銀行   |
| 高雄銀行     | 玉山商業銀行   | 台新國際商業銀行 | 安泰商業銀行   | 中華郵政(股)公司  |
| 國泰世華商業銀行 | 上海商業儲蓄銀行 | 凱基商業銀行   | 聯邦商業銀行   | 元大商業銀行     |
| 渣打國際商業銀行 | 華泰商業銀行   | 台中商業銀行   | 京城商業銀行   | 板信商業銀行     |
| 永豐商業銀行   | 陽信商業銀行   | 臺灣新光商業銀行 | 星展(台灣)銀行 | 遠東國際商業銀行   |
| 瑞興商業銀行   | 台中三信商業銀行 | 高雄三信商業銀行 | 信用合作社    | 部分農(漁)會信用部 |

說明:

化收(繳)保險費金融機構包括主辦銀行暨轉委託之其他銀行、信用合作社及部分農漁會信用部。
 花旗(台灣)銀行僅提供「投保單位」申請轉帳代扣繳健保費業務,請逕浛花旗(台灣)銀行辦理。

### 三、便利商店繳費:〈需自付手續費〉

您可持健保費繳款單或以手機螢幕顯示『超商行動條碼』,至統一、全家、萊爾富或 OK 便利 商店繳費,繳款金額最高以3萬元為限。繳款後請記得索取已加蓋收款章之繳款單收據聯及 交易明細表(以超商行動條碼繳款,則請索取交易明細表),保留至少5年,以確保自身權益。

# 四、自動櫃員機繳費:〈跨行需自付手續費〉

您可持健保費繳款單及晶片金融卡,前往貼有自動化服務跨行轉帳標誌之自動櫃員機繳費, 跨行者需自付手續費。

操作步驟:插入晶片金融卡輸入密碼→選擇「其他金融或服務」→選擇「繳費/轉帳」→輸入 「轉入銀行代號」〈004〉→輸入「轉入帳號」→輸入「金額」→確認輸入資料無誤→列印交 易明細表〈「轉入帳號」請見繳款單存查聯條碼左側所列印之轉入帳號〉。

# 五、行動支付繳費〈需自付手續費〉

您可選擇下列任一途徑,使用行動支付繳納健保費:

- 1. 可利用台灣 Pay、一卡通 MONEY、街口支付等 APP,直接掃描繳款單上的 QR Code,將自動 帶入繳款資料,經確認繳款資訊後,即可進行繳費。
- 2. 可透過本署「個人健保資料網路服務」及手機「全民健保行動快易通|健康存摺 APP」—「健保櫃檯」項下,進行未繳保費查詢,並選擇待繳保費後,即可選擇行動支付繳費。

3.可透過本署網站「全民健康保險健保費繳納專區」(路徑:網路櫃檯/保險費繳納或直接以 行動裝置掃描繳款單上的QR Code),輸入健保費繳款單相關繳款資料後,選擇行動支付繳費。

# 六、網路活期存款帳戶繳費<<p>(需自付手續費)

您可選擇下列任一途徑,使用活期存款帳戶繳納健保費:

- 您可透過本署「個人健保資料網路服務」及手機「全民健保行動快易通|健康存摺 APP」
  「健保櫃檯」項下,進行未繳保費查詢,並選擇待繳保費後,即可選擇活期帳戶繳費(限 繳款人帳戶)。
- 2. 您亦可透過本署網站「全民健康保險健保費繳納專區」(路徑:網路櫃檯/保險費繳納或直 接以行動裝置掃描繳款單上的QR Code),輸入健保費繳款單相關繳款資料後,選擇活期 帳戶繳費(限繳款人帳戶)。
- 3. 您亦可登上全國繳費網 https://ebill.ba.org.tw/選擇「保險費/勞工退休金>健保費」,依照指示以繳款單本人銀行活期性存款帳戶或使用晶片金融卡繳費。或登上臺灣銀行網站(網址:https://ebank.bot.com.tw/)選擇網路 ATM,使用晶片金融卡,選擇「繳交各項稅費卡款/健保費」,依指示輸入資料繳費。

| 繳費種類<br>網際網路繳費 | 台灣銀行金融卡 | 他行金融卡 | 繳款單本人銀行<br>活期性存款帳戶 |
|----------------|---------|-------|--------------------|
| 臺灣銀行網路 ATM 繳費  | 0       | 3     | -                  |
| 臺灣銀行網路 ATM 轉帳  | 0       | 15    | -                  |
| 臺灣銀行網路銀行       | 0       | -     | -                  |
| 全國繳費網          | 3       | 3     | 3                  |

七、臨櫃信用卡繳費:(繳納滯納金及執行費等費用,請自行負擔手續費)

您可持健保費繳款單至本署各分區業務組服務據點,以信用卡刷卡繳交健保費。(本署提供信 用卡刷卡服務據點地址一覽表)

# 八、網路信用卡繳費:(繳納滯納金及執行費等費用,請自行負擔手續費)

您可選擇下列任一途徑,使用網路信用卡繳納健保費:

- 可透過本署「個人健保資料網路服務」及手機「全民健保行動快易通|健康存摺 APP」—「健保櫃檯」項下,進行未繳保費查詢,並選擇待繳保費後,即可選擇信用卡繳費(不限繳款人信用卡),於取得發卡機構核發之授權號碼後,即完成繳費,不得取消或更正。
- 2.可透過本署網站「全民健康保險健保費繳納專區」(路徑:網路櫃檯/保險費繳納或直接以行動裝置掃描繳款單上的QR Code),輸入健保費繳款單相關繳款資料後,選擇信用卡繳費(不限繳款人信用卡)。
- 3. 提供信用卡繳納健保費之發卡機構。

### ※繳納證明:

- 於5月報稅期間,可選擇以自然人憑證透過國稅局網站或本署網站(亦可使用健保卡)下載及 查詢繳費證明。
- 2. 一至四類轉帳繳費的投保單位,透過本署網站 https://www.nhi.gov.tw,利用「網路申辦

及查詢」>「多憑證網路承保作業」,即可查詢及下載,方便投保單位作帳。